## **Copiar documents a Onedrive**

 Generar prèviament un o varis fitxers .zip amb la informació a copiar. Localitzar la carpeta o carpetes "arrel" que contenen les dades i per a cadascuna d'elles fer clic amb el botó dret a sobre > Enviar a > Carpeta comprimida (en zip).

|                                                                                                    | GUIES RÀPIDES<br>GUIES - RECOPILACIÓ<br>Word - guies actualitzades<br>Portada i logo UAB<br>Word - guies noves                                                                                                    |
|----------------------------------------------------------------------------------------------------|----------------------------------------------------------------------------------------------------|
| GUIES RÀPIDES GUIES - RECOPILACIÓ GUIES - RECOPILACIÓ Ortada i logo UAB GUIES noves OneDrive_2020-09-02 | Conceder acceso a   >     Restaurar versiones anteriores   Incluir en biblioteca     Incluir en biblioteca   >     Anclar a Inicio   >     Enviar a   >     Cortar   >     Copiar   >     Eliminar   >     Cambiar nombre   >     Nuevo   >     Propiedades   > |

Es crearà el fitxer .zip a la mateixa ubicació a on està la carpeta original.

- Si teniu fitxers encriptats durant l'atac que us pot interessar recuperar en el futur, guardeu-los. Potser en algun moment es fa pública la clau que permet recuperar-los.
- Si ja heu fet les passes per tenir accés amb el vostre NIU i contrasenya i quan entreu rebeu el codi al mòbil (doble factori d'autenticació), saltar al següent pas. En cas contrari, accedir a <u>https://outlook.office.com/</u>, identificar-se amb <u>NIU@uab.cat</u> i la contrasenya associada i seguir les instruccions del document Activació\_doble\_factor\_autenticació.pdf.
- Accedir a <a href="https://uab-my.sharepoint.com">https://uab-my.sharepoint.com</a>, identificar-se amb <a href="https://uab.cat">NIU@uab.cat</a> i la contrasenya associada.

| Microsoft                                    |                           |
|----------------------------------------------|---------------------------|
| <b>Iniciar sesión</b><br>Continuar a Outlook | ← 1234567@uab.cat         |
| 1234567@uab.cat                              | Escribir contraseña       |
| ¿No tiene una cuenta? Cree una.              | •••••••                   |
| ¿No puede acceder a su cuenta?               | He olvidado mi contraseña |
| Siguiente                                    | Iniciar sesión            |

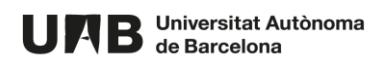

- Si no es té activat el doble factor d'autenticació, cal seguir les instruccions que mostra la pantalla. Per a més informació, consultar la <u>Guia per a l'activació del</u> <u>segon mètode d'autenticació</u>.
- Fer clic sobre el mètode d'autenticació configurat prèviament i seguir les instruccions per introduir el codi de seguretat.

|                        | UMB                                           |  |  |  |  |  |
|------------------------|-----------------------------------------------|--|--|--|--|--|
| 1234567 @uab.cat       |                                               |  |  |  |  |  |
| Compruebe su identidad |                                               |  |  |  |  |  |
| $\Box$                 | Enviar un mensaje de texto al +XX<br>XXXXXX13 |  |  |  |  |  |
| R.                     | Llamar al +XX XXXXXXX13                       |  |  |  |  |  |
| Más información        |                                               |  |  |  |  |  |
|                        | Cancelar                                      |  |  |  |  |  |

• Arrossegar els fitxers .zip des de l'ordinador cap a Onedrive, o bé, carregar-los utilitzant el selector **Carrega > Fitxers**.

|     | UAB Universitat Autórorea<br>de Barcolona | OneDrive |             |           | ✓ Cerca         |                 |
|-----|-------------------------------------------|----------|-------------|-----------|-----------------|-----------------|
|     |                                           | ^        | + Crea 🗸    | ↑ Carrega | 🖌 🔂 Sincronitza | 🖧 Automatitza 🗠 |
| Ð   | Els meus fitxers                          |          |             | Fitxers   |                 |                 |
| I   | Recents                                   |          | ГІ          | Carpeta   |                 |                 |
| RA  | Compartit                                 |          | EIS MEUS TI | (xers     |                 |                 |
| 6   | Paperera de reciclatge                    |          |             | Nom ¥     |                 | Modificat ~     |
| Acc | és ràpid                                  |          |             | prova 2   |                 | Fa uns segons   |

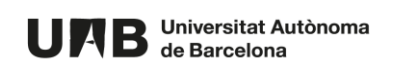